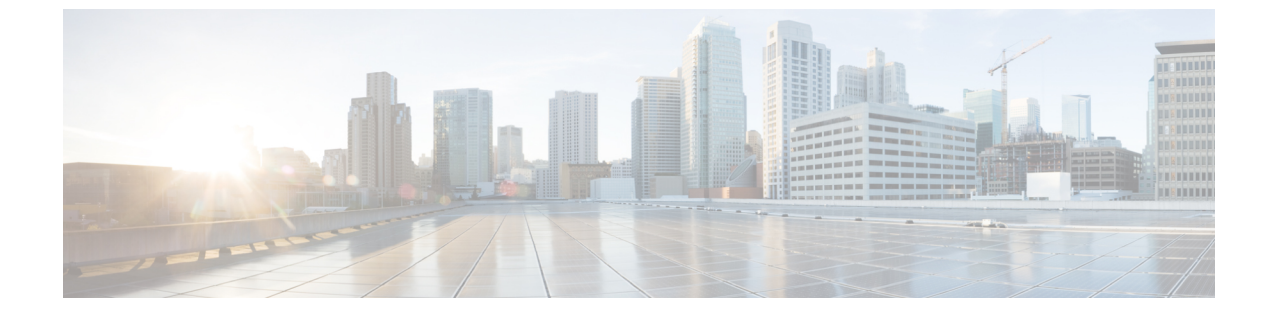

# ダイレクト インターネット アクセス (DIA)を使用したブランチからインター ネットへのアプリケーション トラフィッ クのルーティング

この章では、2つの使用例を使用して、ダイレクトインターネットアクセス(DIA)の実践的 な応用について詳しく説明します。各使用例では、シナリオ、ネットワークトポロジ、ベスト プラクティス、および前提条件について詳しく説明します。また、シームレスな導入のための 包括的なエンドツーエンドの手順も提供します。

- ダイレクトインターネットアクセス (2ページ)
- •利点 (4ページ)
- ・この使用例の対象者(4ページ)
- ・ダイレクトインターネットアクセスのコンポーネント(4ページ)
- •ベストプラクティス (5ページ)
- •前提条件 (5ページ)
- ・シナリオ1:パスモニタリングを使用しないダイレクトインターネットアクセス(6ページ)
- ・シナリオ2:パスモニタリングを使用したダイレクトインターネットアクセス (9ページ)
- •信頼された DNS サーバーの設定 (12 ページ)
- ・インターフェイスの優先順位の設定(13ページ)
- ECMP ゾーンの作成 (14 ページ)
- ・等コストスタティックルートの設定(14ページ)
- パスモニタリングの設定(15ページ)
- YouTube の拡張 ACL オブジェクトの設定 (15 ページ)
- Webex の拡張 ACL オブジェクトの設定 (16 ページ)
- YouTube のポリシー ベース ルーティング ポリシーの設定 (17 ページ)
- Webex のポリシー ベース ルーティング ポリシーの設定 (18 ページ)

- Webex のパスモニタリングを使用したポリシーベース ルーティング ポリシーの設定(19 ページ)
- ・設定の展開 (20ページ)
- アプリケーショントラフィックフローの確認(21ページ)
- ・ポリシーベースルーティングのモニターとトラブルシューティング (23ページ)
- 関連リソース (26ページ)

## ダイレクト インターネット アクセス

デジタルイノベーションにより、ビジネスの運営、コミュニケーション、お客様とのやり取り の方法が変革されています。コラボレーションとカスタマーエクスペリエンスを向上させるた めの新しいアプリケーションとテクノロジーが作成され、高帯域幅の低遅延な接続が必要に なっています。

### 従来のネットワークの課題

従来のネットワーク展開では、中央サイトの境界ファイアウォールを利用して、ローカルユー ザーとブランチユーザーにセキュアなアクセスを提供しています。このアーキテクチャでは必 要な接続が提供されますが、すべてのインターネットトラフィックが暗号化されたトラフィッ クとして VPN トンネル経由で中央サイトに転送されるため、パケットの遅延、ドロップ、お よびジッターが発生します。さらに、このネットワークは、展開と複雑なネットワーク管理に 関連する高いコストと帯域幅の使用率という課題に常に直面しています。

#### 解決方法

これらの課題を克服する方法の1つは、ダイレクトインターネットアクセス (DIA) を使用 することです。DIAは、Cisco Secure Firewallのブランチの簡素化機能のコンポーネントです。 DIAでは、ポリシーベースルーティング (PBR) が使用されます。DIAは、アプリケーション 認識型ルーティングとも呼ばれます。

DIA トポロジでは、分散拠点からのアプリケーション トラフィックがインターネットに直接 ルーティングされるため、本社へのインターネット宛トラフィックのトンネリングの遅延を回 避できます。ブランチの Cisco Secure Firewall Threat Defense は、インターネット イグジットポ イントを使用して設定されます。入力インターフェイスで PBR ポリシーが適用され、拡張ア クセスコントロールリストで定義されたアプリケーションに基づいてトラフィックが識別され ます。それに応じて、トラフィックは出力インターフェイスを介して直接インターネットに転 送されます。

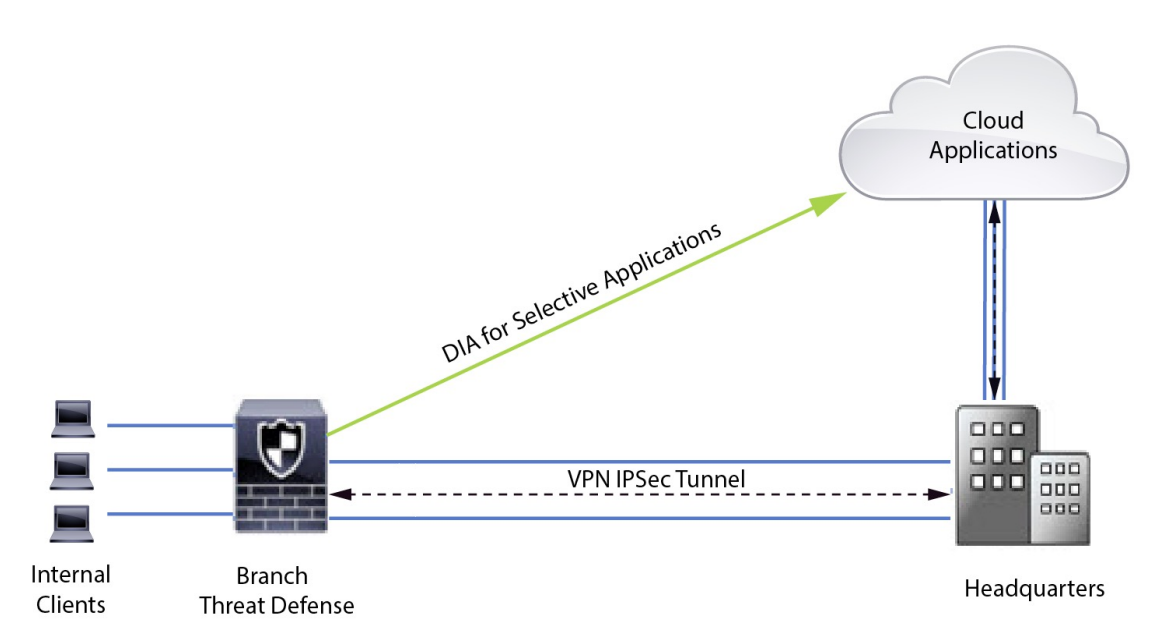

#### 図 1:特定の出力インターフェイスを介したダイレクトインターネットアクセス

#### ポリシーベースルーティングを使用する理由

PBRを使用して、指定したアプリケーションのトラフィックを分類し、安全にブレークアウト することができます。また、特定のトラフィックのパスを指定することもできます。Cisco Secure Firewall Management Center ユーザーインターフェイスで PBR ポリシーを設定して、ア プリケーションに直接アクセスできるようにすることができます。

#### PBR とパスモニタリング

通常、PBRでは、トラフィックは、出力インターフェイスに設定された優先順位値(インター フェイスコスト)に基づいて、出力インターフェイスを介して転送されます。Cisco Secure Firewall Management Center 7.2 以降のバージョンでは、PBR はパスモニタリングを使用して、 出力インターフェイスのパフォーマンスメトリック(RTT、ジッター、パケット損失、MOS) を収集します。PBR はこれらのメトリックを使用して、トラフィックを転送するための最適な パス (出力インターフェイス)を決定します。パスモニタリングは、メトリックが変更された 場合にモニタリング対象インターフェイスを PBR に定期的に通知します。PBR は、モニタリ ング対象インターフェイスの最新のメトリック値をパス モニタリング データベースから取得 し、データパスを更新します。

インターフェイスのパスモニタリングを有効にし、出力インターフェイスのモニタリングタイ プを設定し、メトリック値を使用するパスモニタリングを活用するようにアプリケーショント ラフィックを設定する必要があります。

パスモニタリングについては、シナリオ2:パスモニタリングを使用したダイレクトインター ネットアクセス (9ページ)を参照してください。

# 利点

DIA を使用する利点は次のとおりです

- インターネットの速度と分散拠点のユーザー体験が向上します。
- 複雑さが軽減され、ネットワーク管理が簡単かつ低コストになります。
- ・帯域幅の使用量が削減され、高価なハードウェアが不要になるため、コスト効率が高くなります。
- リアルタイムメトリックを使用した動的なパス選択。
- •手動介入なしで保証される最適な出力パス。
- リンクの正常性とネットワーク状態の継続的なモニタリング。
- ・俊敏性の向上により、組織は変化するビジネスニーズに迅速に適応できます。

### この使用例の対象者

この使用例の対象者は、ブランチからの直接のインターネット宛トラフィックのローカルブ レークアウトを許可するために、各リモートサイト内にダイレクトインターネットアクセス を導入することを希望するネットワーク設計エンジニア、ネットワーク運用担当者、およびセ キュリティ運用担当者です。

## ダイレクト インターネット アクセスのコンポーネント

ブランチファイアウォールが DIA に使用する重要なコンポーネントの一部を次に示します。

- 信頼された DNS サーバー: DIA 機能のアプリケーション検出は、DNS スヌーピングを使用してアプリケーションまたはアプリケーションのグループを解決します。DNS リクエストが不正な DNS サーバーによって解決されず、実際に目的の DNS サーバーにロックされていることを確認するために、Management Center では、Threat Defense の信頼された DNSサーバーを設定できます。
- インターフェイスの優先順位: Cisco Secure Firewall は、インターフェイスの優先順位を使用して最適なインターネットパスを決定します。優先順位は小さいほど高く、インターネットにトラフィックを送信するときの特定のISPの優先順位を決定します。Management Center では、Threat Defense のインターフェイスの優先順位を設定できます。
- •ネットワークサービス:ポリシーベースルーティング内で使用される、特定のアプリケー ションに関連付けられたオブジェクト。このオブジェクトは自動的に作成されます。
- ネットワークサービスグループ(NSG):ネットワークサービスグループは、ファイア ウォールが設定に基づいてパスを決定するために使用するアプリケーションのグループで

す。複数のネットワークサービスオブジェクトを単一のNSGに含めることができます。 Management Center は、ポリシーベースルーティング用に設定された拡張アクセスリスト に基づいて NSG を自動生成します。

# ベストプラクティス

- Cisco Secure Firewall Threat Defense はバージョン 7.1 以降を実行する必要があります。
- アプリケーショントラフィックフローをサポートするために、信頼された DNS サーバー を介して DNS スヌーピングが実行されるように、信頼された DNS サーバーを設定する必 要があります。
- Threat Defense を通過する DNS リクエストはクリアテキスト形式である必要があり、DNS スヌーピングが PBR フローを支援できるように、暗号化されていない必要があります。
- アプリケーショントラフィックのアクティブ/アクティブロードバランシング用に、ECMP ゾーンを設定する必要があります。
- ・ECMPはルーテッドファイアウォールモードでのみサポートされ、デバイスは最大で256 の ECMP ゾーンを持つことができます。
- ルーテッドインターフェイスのみを使用する必要があります。各インターフェイスは、単一の ECMP ゾーンにのみ属する必要があります。
- インターフェイスが、ECMPが設定されている仮想ルータに属していることを確認してく ださい。
- ECMPゾーン設定で使用されるインターフェイスには、インターフェイス設定内で論理名 が定義されている必要があります。
- Cisco Secure Firewall Threat Defense で PBR に設定されているインターフェイスが、ECMP ゾーンごとに 8 つ以下であることを確認します。
- PBR はこのモードではサポートされていないため、Cisco Secure Firewall Threat Defense は クラスタに展開しないでください。
- PBRは、ユーザー定義の仮想ルータではサポートされていないため、グローバル仮想ルー タ用に設定する必要があります。
- PBR内の入力および出力インターフェイスで使用されるインターフェイスが、ルーテッド インターフェイスまたは管理専用以外のインターフェイスのいずれかであり、グローバル 仮想ルータに属していることを確認します。

# 前提条件

• Device Manager を使用した Threat Defense の初期設定の完了

- デバイスへのライセンスの割り当て
- インターネットアクセスのルートの追加。「スタティックルートの追加」を参照してくだ さい
- ・脅威に対する防御のためのNATの設定
- •基本的なアクセス コントロール ポリシーの作成

# シナリオ1:パスモニタリングを使用しないダイレクト インターネット アクセス

Bob はアカウントマネージャで、Ann はヘルプデスクスペシャリストです。どちらも大企業の 分散拠点で働いています。最近、Webex などの Web 会議ツールや YouTube などのストリーミ ング プラットフォームを使用しているときに、遅延の問題が発生しています。

### リスクがあるもの

ネットワーク遅延とネットワーク輻輳により、Web会議およびストリーミングセッションのパフォーマンスとユーザー体験が低下します。これは、分散拠点の従業員の生産性と効率に影響を与え、事業運営全体に悪影響を及ぼす可能性があります。

### PBR を使用した DIA による問題の解決方法

IT 管理者の Alice は、ポリシーベースのルーティングを DIA と組み合わせて使用し、ネット ワークの遅延を低減します。

ダイレクトインターネットアクセスにより、分散拠点はセントラルサイトまたはデータセン ターを介してトラフィックをルーティングすることなく、インターネットに直接アクセスでき るようになりました。これにより、より直接的で最適化されたインターネット接続がブランチ ユーザーに提供されるため、遅延が低減されました。

ポリシーベースのルーティングにより、Webex と YouTube のトラフィックが異なる出力イン ターフェイスに分離されました。これにより、トラフィックが異なるパスを介して送信される ようになり、単一インターフェイスでの負荷が軽減され、アプリケーションのパフォーマンス が向上しました。

### ネットワークトポロジ:パスモニタリングを使用しない DIA

このトポロジでは、Threat Defense デバイスが3つの出力インターフェイスを持つブランチロ ケーションに展開されます。デバイスは、PBR を使用した DIA 用に設定されています。

次の図では、内部クライアントまたはブランチワークステーションにはWKSTBRというラベルが付けられ、ブランチのThreat Defense にはNGFWBR1というラベルが付けられています。 NGFWBR1の入力インターフェイスにはinsideという名前が付けられ、出力インターフェイス にはそれぞれ outside、outside2、および outside3 という名前が付けられています。 **outside**と**outside2**のインターフェイス間のロードバランシングは、ECMPゾーンとスタティックルートを設定することで実現されています。

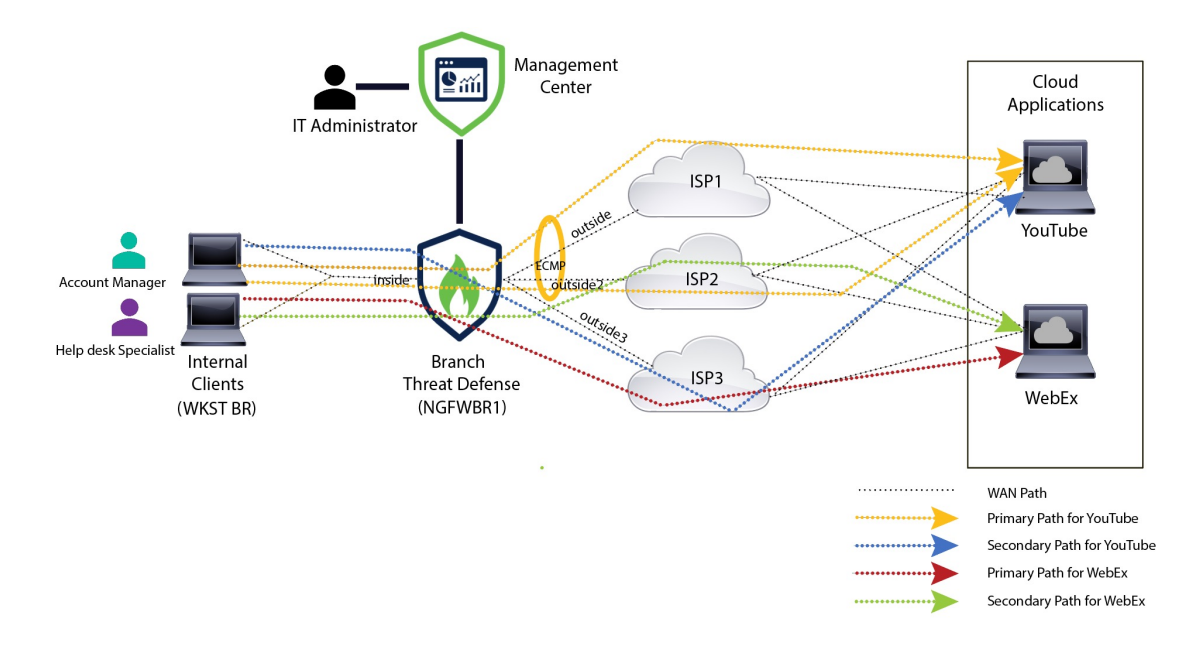

図 2: ダイレクト インターネット アクセスのトポロジ (パスモニタリングなし)

DIAを使用すると、ブランチファイアウォールの背後にあるユーザーは次へのアクセスが許可 されます。

- ソーシャルメディアアプリケーションのトラフィック(YouTube など)。2つの出力インターフェイス(outside とoutside2)を使用してロードバランシングされます。両方のインターフェイスに障害が発生した場合、トラフィックは3番目の出力インターフェイス(outside3)にフォールバックします。
- コラボレーションアプリケーションのトラフィック(Webex など)。outside3 インター フェイスを介して転送され、このリンクに障害が発生した場合、トラフィックは outside2 インターフェイスを介して転送されます。

### パスモニタリングを使用しない DIA の設定のエンドツーエンドの手順

次のフローチャートは、Cisco Secure Firewall Management Center でパスモニタリングを使用せずに DIA を設定するためのワークフローを示しています。

| Devices ><br>Platform<br>Settings  | 1 Create a<br>trusted DNS<br>server                                                                                                    |
|------------------------------------|----------------------------------------------------------------------------------------------------|
| Devices ><br>Device<br>Management  | 2 Configure<br>interface<br>priority 3 Create an<br>ECMP zone 4 Configure<br>static routes 6 Configure<br>Policy Based<br>Routing (PBR)<br>policies |
| Objects ><br>Object<br>Management  | 5 Create<br>extended ACL<br>objects for<br>applications                                                                                             |
|                                    | ▼                                                                                                    |
| Management<br>center > menu<br>bar | 7 Deploy<br>configurations<br>to threat<br>defense                                                                                                  |
| •                                  |                                                                                                    |
| Analysis ><br>Unified Events       | 8 Verify traffic<br>flow from<br>application to<br>the internet                                                                                     |

| ステップ | 説明                                                              |
|------|-----------------------------------------------------------------|
| 1    | (前提条件) 信頼されたDNSサーバーを設定します。信頼されたDNSサー<br>バーの設定 (12ページ)を参照してください。 |
| 2    | (前提条件)インターフェイスの優先順位を設定します。インターフェイスの優先順位の設定(13ページ)を参照してください。     |
| 3    | (前提条件)ECMP ゾーンを作成します。ECMP ゾーンの作成 (14 ページ)を参照してください。             |
| 4    | (前提条件)スタティックルートを設定します。等コストスタティックルートの設定(14ページ)を参照してください。         |
| (5)  | アプリケーションの拡張 ACL オブジェクトを設定します。参照先                                |
|      | • YouTube の拡張 ACL オブジェクトの設定 (15 ページ)                            |
|      | • Webex の拡張 ACL オブジェクトの設定 (16 ページ)                              |
| 6    | アプリケーションの PBR ポリシーを設定します。参照先                                    |
|      | • YouTube の拡張 ACL オブジェクトの設定 (15 ページ)                            |
|      | • YouTube のポリシー ベース ルーティング ポリシーの設定 (17 ページ)                     |

ダイレクト インターネット アクセス(DIA)を使用したブランチからインターネットへのアプリケーション トラフィックのルーティング シナリオ 2:パスモニタリングを使用したダイレクト インターネット アクセス

| ステップ | 説明                                                                                |
|------|-----------------------------------------------------------------------------------|
| 7    | 設定を Threat Defense に展開します。設定の展開 (20 ページ)を参照して<br>ください。                            |
| 8    | YouTube および Webex のトラフィックフローを確認します。アプリケー<br>ション トラフィック フローの確認 (21 ページ) を参照してください。 |

# シナリオ2:パスモニタリングを使用したダイレクトイ ンターネットアクセス

Annはヘルプデスクスペシャリストであり、大企業の分散拠点で働いています。Annは、Webex の使用中に接続の切断と遅延を経験しています。

### リスクがあるもの

Webex Meetings は、会議のホストと参加者の間のリアルタイムのデータ伝送(音声とビデオの ストリームを含む)に依存しています。このリアルタイムデータは、ネットワーク遅延とパ ケット損失の影響を受けます。ネットワークで大量のパケット損失が発生すると、フリーズ、 遅れ、遅延などの音声とビデオの品質の問題が発生し、会議の体験に悪影響を与える可能性が あります。

#### パスモニタリングを使用した PBR による問題の解決方法

IT 管理者の Alice は、パスモニタリングを使用したポリシーベースルーティングを使用して、 パケット損失を最小限に抑えながら Webex のアプリケーション トラフィックを出力インター フェイスを介してインターネットに誘導し、参加者に可能な限り優れた会議の体験を提供しま した。

### ネットワークトポロジ:パスモニタリングを使用した DIA

このトポロジでは、Threat Defense デバイスが3つの出力インターフェイスを持つブランチロ ケーションに展開されます。デバイスは、ポリシーベースルーティングを使用したダイレクト インターネット アクセス用に設定されています。

次の図では、内部クライアントまたはブランチワークステーションにはWKSTBRというラベルが付けられ、ブランチのThreat Defense にはNGFWBR1というラベルが付けられています。 NGFWBR1の入力インターフェイスにはinsideという名前が付けられ、出力インターフェイス にはそれぞれ outside、outside2、および outside3 という名前が付けられています。

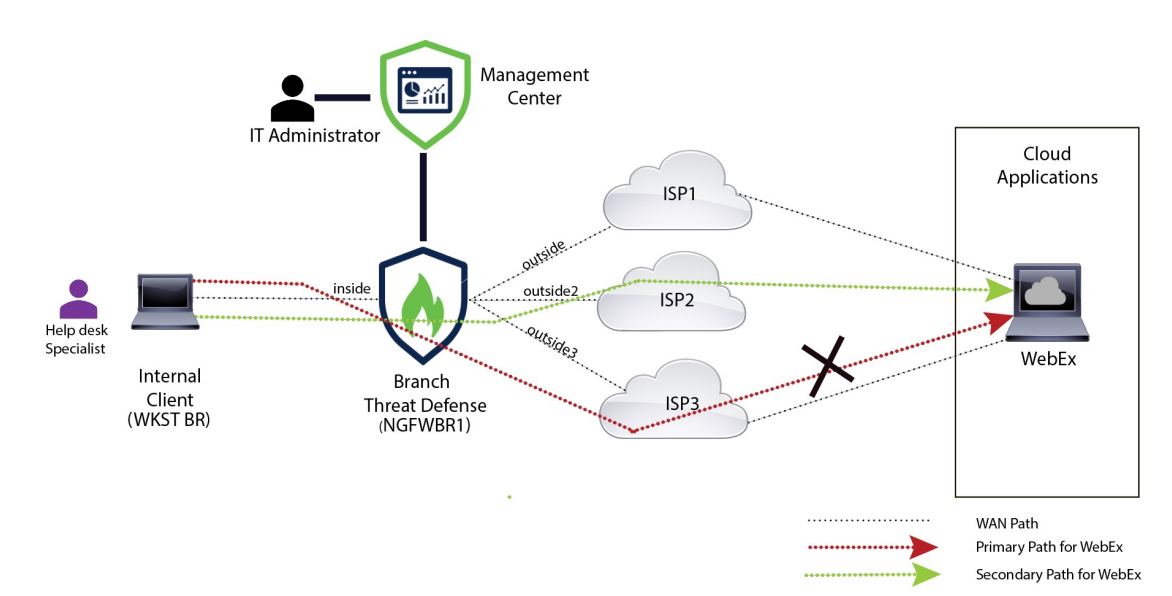

図 3: ダイレクトインターネットアクセスのトポロジ(パスモニタリングあり)

**outside2** および **outside3** 出力インターフェイスが、パスモニタリングで有効になっています。 Webex の PBR ポリシーは、パケット損失を最小限に抑えてトラフィックが出力インターフェ イスにルーティングされるように設定されています。

このシナリオでは、パスモニタリングを検証するために、アップストリームデバイスのアクセ ス制御リストを通じて、または、Firewall Management Center から Cisco Secure Firewall Threat Defense の outside3 インターフェイスをシャットダウンして、outside3 インターフェイスから 送信されてインターネットに向かうアウトバウンドトラフィックを制限することで、パケット 損失を引き起こすことができます。

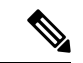

(注) インターフェイスをシャットダウンするとネットワークに影響が出る可能性があるため、実稼 働ネットワークで試してはなりません。

パケット損失の結果として、outside3インターフェイスに関連付けられているリンクがダウン します。コラボレーションアプリケーションのトラフィックは、outside3インターフェイスの 代わりに、outside2インターフェイスを介して転送されます。

### パスモニタリングを使用した DIA の設定のエンドツーエンドの手順

次のフローチャートは、Cisco Secure Firewall Management Center でパスモニタリングを使用して DIA を設定するためのワークフローを示しています。

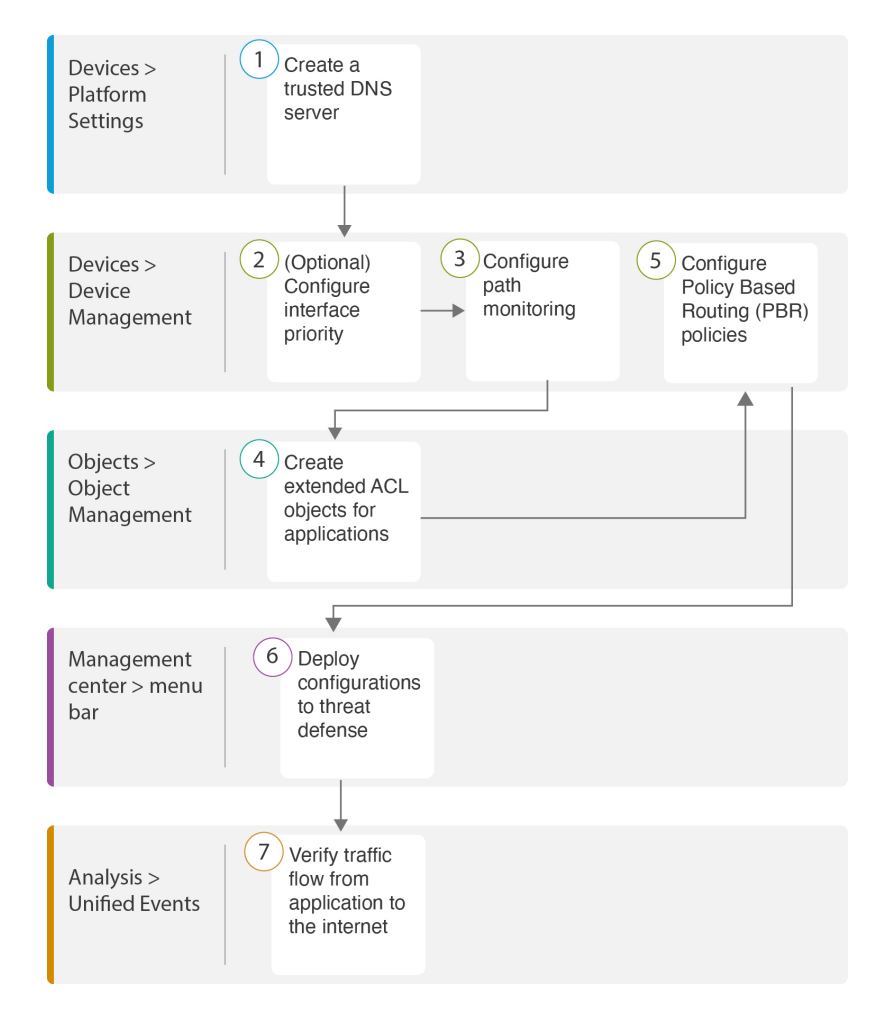

| ステップ | 説明                                                                                              |
|------|-------------------------------------------------------------------------------------------------|
| 1    | (前提条件) 信頼された DNS サーバーを設定します。信頼された DNS サー<br>バーの設定 (12 ページ)を参照してください。                            |
| 2    | [前提条件(オプション)]インターフェイスの優先順位を設定します。インターフェイスの優先順位の設定(13ページ)を参照してください。                              |
| 3    | パスモニタリングを設定します。パスモニタリングの設定(15ページ)<br>を参照してください。                                                 |
| 4    | アプリケーションの拡張 ACL オブジェクトを設定します。Webex の拡張<br>ACL オブジェクトの設定 (16 ページ)を参照してください。                      |
| 5    | アプリケーションの PBR ポリシーを設定します。Webex のパスモニタリン<br>グを使用したポリシー ベース ルーティング ポリシーの設定 (19 ページ)<br>を参照してください。 |
| 6    | 設定を Threat Defense に展開します。設定の展開 (20 ページ)を参照して<br>ください。                                          |

ダイレクト インターネット アクセス(DIA)を使用したブランチからインターネットへのアプリケーション トラフィックのルー ティング

| ステップ | 説明                                                                 |
|------|--------------------------------------------------------------------|
| 7    | Webex トラフィックフローを確認します。アプリケーション トラフィック<br>フローの確認 (21ページ) を参照してください。 |

## 信頼された DNS サーバーの設定

ダイレクトインターネットアクセス機能でのアプリケーション検出は、アプリケーションま たはアプリケーションのグループを検出するために、DNSスヌーピングを使用してアプリケー ションドメインをIPにマッピングします。DNSリクエストが不正なDNSサーバーによって解 決されず、実際に目的のDNSサーバーにロックされていることを確認するために、Cisco Secure Firewall Management Center では、Cisco Secure Firewall Threat Defense の信頼された DNS サー バーを設定できます。そのため、ファイアウォールは、信頼された DNS サーバーに向かうト ラフィックのみをスヌーピングします。信頼された DNS サーバーの設定とは別に、設定済み のサーバーを、DNS サーバーグループ、DHCP プール、DHCP リレー、および DHCP クライア ントに、信頼された DNS サーバーとして含めることができます。

[信頼されたDNSサーバー(Trusted DNS Servers)] タブを使用して、DNS スヌーピング用の信頼された DNS サービスを構成できます。

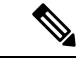

(注) アプリケーションベースの PBR の場合、信頼された DNS サーバーを構成する必要があります。また、ドメインを解決してアプリケーションを検出できるように、DNS トラフィックがクリアテキスト形式で Threat Defense を通過するようにする必要があります(暗号化された DNS はサポートされていません)。

### 始める前に

- 1つ以上の DNS サーバーグループを作成していることを確認します。詳細については、 DNS サーバー グループ オブジェクトの作成を参照してください。
- DNS サーバーに接続するためのインターフェイスオブジェクトが作成されていることを 確認します。
- 管理対象デバイスに、DNSサーバーにアクセスするための適切なスタティックルートまた はダイナミックルートがあることを確認します。
- **ステップ1** [デバイス (Devices)]>[プラットフォーム設定 (Platform Settings)]を選択し、Threat Defense ポリシー を編集します。
- **ステップ2**[編集(Edit)](》)アイコンをクリックします。
- ステップ3 [DNS] をクリックします。
- ステップ4 信頼された DNS サーバーを構成するには、[信頼された DNS サーバー(Trusted DNS Servers)]タブをクリックします。

ステップ5 既存のホストオブジェクトから DNS\_Server を選択するには、[使用可能なホストオブジェクト (Available Host Objects)]で検索フィールドを使用してそのサーバーを検索し、[追加 (Add)]をクリックして[選択 済みDNSサーバー (Selected DNS Servers)]リストに追加します。

(注) DNS\_Server は、この例で設定された DNS サーバーです。

- ステップ6 [保存 (Save)]をクリックします。追加された DNS サーバーは、[信頼されたDNSサーバー (Trusted DNS Servers)]ページに表示されます。
- ステップ7 [ポリシー割り当て (Policy Assignments)]をクリックして、NGFWBR1 が [選択されたデバイス (Selected Devices)] リストにすでにあることを確認します。
- ステップ8 [OK] をクリックして、変更内容を確定します。
- ステップ9 [保存 (Save)]をクリックして、プラットフォーム設定の変更を書き込みます。

### インターフェイスの優先順位の設定

Cisco Secure Firewall Threat Defense は、インターフェイスの優先順位を使用して最適なインター ネットパスを決定します。優先順位の範囲は0~65535で、インターネットにトラフィックを 送信するときの特定のISPの優先順位を決定します。トラフィックは、インターフェイスの優 先順位に基づいて転送されます。トラフィックは、優先度が最も低いインターフェイスに最初 にルーティングされます。インターフェイスが使用できない場合、トラフィックは次に優先順 位値が低いインターフェイスに転送されます。たとえば、outside2 と outside3 の優先順位値が それぞれ10と20に設定されているとします。トラフィックはoutside2に転送されます。outside2 が使用できなくなった場合、トラフィックは outside3 に転送されます。

- **ステップ1** [デバイス (Devices)]>[デバイス管理 (Device Management)]を選択し、Threat Defense デバイス (NGFWBR1)を編集します。
- ステップ2 NGFWBR1 のインターフェイスビューで [ルーティング (Routing)] タブをクリックします。
- ステップ3 [ポリシーベースルーティング (Policy Based Routing)]をクリックします。
- ステップ4 [インターフェイスの優先順位の設定 (Configure Interface Priority)]をクリックします。
- ステップ5 ダイアログボックスで、インターフェイスに対して優先順位番号を指定します。 すべてのインターフェイスで優先度値が同じである場合、トラフィックはインターフェイス間で分散されます。
- ステップ6 [保存 (Save)]をクリックします。

## **ECMP** ゾーンの作成

- **ステップ1** [デバイス(Devices)]>[デバイス管理(Device Management)]を選択し、Threat Defense デバイス (NGFWBR1)を編集します。
- ステップ2 NGFWBR1 のインターフェイスビューで [ルーティング (Routing)] タブをクリックします。
- ステップ3 [ECMP] をクリックします。
- ステップ4 [Add] をクリックします。
- ステップ5 [ECMPの追加(Add ECMP)]ボックスで、ECMP ゾーンの名前に ECMP-WAN と入力します。
- **ステップ6** インターフェイスを関連付けるには、[使用可能なインターフェイス (Available Interfaces)] ボックスでイ ンターフェイスを選択し、[追加 (Add)] をクリックします。
- ステップ7 [OK] をクリック

[ECMP] ページに、新しく作成された ECMP ゾーンが表示されます。

**ステップ8** [保存 (Save)] をクリックします。

## 等コストスタティックルートの設定

グローバル仮想ルータとユーザー定義仮想ルータのどちらも、そのインターフェイスをデバイスの ECMP ゾーンに割り当てることができます。

#### 始める前に

- インターフェイスの等コストスタティックルートを設定する場合は、必ず、それを ECMP ゾーンに関連付けてください。ECMP ゾーンの作成(14ページ)を参照してください。
- インターフェイスをECMPゾーンに関連付けずに、同じ宛先とメトリックでインターフェ イスのスタティックルートを定義することはできません。
- **ステップ1** [デバイス (Devices)]>[デバイス管理 (Device Management)] ページから、Threat Defense デバイス (NGFWBR1) を編集します。
- **ステップ2** [ルーティング (Routing)] タブをクリックします。
- **ステップ3** ドロップダウンリストから、インターフェイスが ECMP ゾーンに関連付けられている仮想ルータを選択 します。
- ステップ4 インターフェイスの等コストスタティックルートを設定するには、[スタティックルート(Static Route)] をクリックします。
- ステップ5 [ルートを追加(Add Route)]をクリックして新しいルートを追加するか、既存のルートの場合は[編集 (Edit)]() をクリックします。

- **ステップ6** [インターフェイス(Interface)]ドロップダウンから、仮想ルータとECMPゾーンに属するインターフェ イスを選択します。
- **ステップ7** [使用可能なネットワーク(Available Networks)] ボックスから宛先ネットワークを選択し、[追加(Add)] をクリックします。
- **ステップ8** ネットワークのゲートウェイを入力します。
- **ステップ9** メトリック値を入力します。1~254の数値を指定できます。
- ステップ10 設定を保存するには、[Save] をクリックします。
- ステップ11 等コストスタティックルーティングを設定するには、手順を繰り返して、同じ ECMP ゾーンに含まれる 別のインターフェイスのスタティックルートを、同じ宛先ネットワークとメトリック値で設定します。 必ず、別のゲートウェイを指定してください。

## パスモニタリングの設定

PBRポリシーは、往復時間(RTT)、ジッター、平均オピニオン評点(MOS)、インターフェ イスのパケット損失などの柔軟なメトリックを使用して、そのトラフィックに最適なルーティ ングパスを識別します。パスモニタリングは、指定されたインターフェイスでこれらのメト リックを収集します。[インターフェイス(Interface)]ページで、パスモニタリングの設定を 使用してインターフェイスを設定し、メトリック収集のためにプローブを送信できます。

- **ステップ1** [デバイス (Devices)]>[デバイス管理 (Device Management)]を選択し、Threat Defense デバイス (NGFWBR1)の[編集 (Edit)] (♪) をクリックします。
- ステップ2 編集するインターフェイス (outside) の [編集 (Edit)] (♪) をクリックします。
- ステップ3 [パスモニタリング (Path Monitoring)] タブをクリックします。
- **ステップ4** [IPベースのパスモニタリングの有効化(Enable IP based Path Monitoring)] チェックボックスをオンにしま す。
- ステップ5 [モニタリングタイプ (Monitoring Type)]ドロップダウンリストから、該当するオプションを選択します。 この例では、デフォルト値の[インターフェイス外のデフォルトルートのネクストホップ(自動) (Next-hop of default route out of interface (Auto))]を使用します。
- ステップ6 [OK] をクリックします。
- ステップ7 outside2 および outside3 インターフェイスに対してステップ2~8を繰り返します。
- **ステップ8** [保存 (Save)] をクリックします。

## YouTube の拡張 ACL オブジェクトの設定

ポリシーベースルーティングを利用して、YouTube トラフィックがさまざまな出力インター フェイスからインターネットに向けて誘導されるように、アクセスリストが設定されます。

- ステップ1 [オブジェクト(Objects)]>[オブジェクト管理(Object Management)]を選択し、コンテンツテーブル から [アクセスリスト(Access Lists)]>[拡張(Extended)]を選択します。
- ステップ2 ソーシャルメディア トラフィック用の拡張アクセスリストを作成するには、[拡張アクセスリストの追加 (Add Extended Access List)]をクリックします。
- **ステップ3** [拡張ACLオブジェクト (Extended ACL Object)]ダイアログボックスで、オブジェクトの名前 (**DIA\_SocialMedia**)を入力します。
- ステップ4 [追加(Add)]をクリックして、新しい拡張アクセスリストを作成します。
- ステップ5 次のアクセス制御のプロパティを設定します。
  - 1. トラフィック基準を許可(一致)するように[アクション(Action)]を選択します。
  - **2.** [アプリケーション (Application)] タブをクリックし、[使用可能なアプリケーション (Available Applications)] リストで **YouTube** を検索します。
  - 3. [YouTube] を選択し、[ルールに追加(Add to Rule)] をクリックします。
  - 4. [追加(Add)]をクリックして、エントリをオブジェクトに追加します。
  - 5. [保存 (Save)] をクリックします。

## Webex の拡張 ACL オブジェクトの設定

ポリシーベースルーティングを利用して、Webexトラフィックがさまざまな出力インターフェ イスからインターネットに向けて誘導されるように、アクセスリストが設定されます。

- **ステップ1** [オブジェクト(Objects)]>[オブジェクト管理(Object Management)]を選択し、コンテンツテーブル から [アクセスリスト(Access Lists)]>[拡張(Extended)]を選択します。
- ステップ2 コラボレーショントラフィック用の拡張アクセスリストを作成するには、[拡張アクセスリストの追加(Add Extended Access List)]をクリックします。
- **ステップ3** [拡張ACLオブジェクト (Extended ACL Object)]ダイアログボックスで、オブジェクトの名前 (**DIA\_Collaboration**)を入力します。
- ステップ4 [追加(Add)]をクリックして、新しい拡張アクセスリストを作成します。
- ステップ5 次のアクセス制御のプロパティを設定します。
  - トラフィック基準を許可(一致)するように[アクション(Action)]を選択します。
  - **2.** [アプリケーション (Application)] タブをクリックし、[使用可能なアプリケーション (Available Applications)] リストで Webex を検索します。
  - **3.** [Webex] を選択し、[ルールに追加(Add to Rule)] をクリックします。
  - 4. [追加(Add)]をクリックして、エントリをオブジェクトに追加します。

5. [保存 (Save)] をクリックします。

## YouTube のポリシーベース ルーティングポリシーの設定

[ポリシーベースルーティング (Policy Based Routing)]ページで、YouTube トラフィックをルー ティングするための入力インターフェイス、一致基準(拡張アクセスコントロールリスト)お よび出力インターフェイスを指定することにより、PBR ポリシーを設定できます。

YouTube トラフィックは、outside および outside2 のインターフェイス間でロードバランシン グされ、両方のリンクに障害が発生した場合は outside3 にフォールバックします。

- **ステップ1** [デバイス(Devices)]>[デバイス管理(Device Management)]を選択し、Threat Defense デバイス (NGFWBR1)を編集します。
- ステップ2 NGFWBR1 のインターフェイスビューで [ルーティング (Routing)] タブをクリックします。
- **ステップ3** [ポリシーベースルーティング (Policy Based Routing)] をクリックします。

[ポリシーベースルーティング (Policy Based Routing)]ページに、設定されたポリシーが表示されます。グ リッドには、入力インターフェイスのリストと、ポリシーベースのルートアクセスリストと出力インター フェイスの組み合わせが表示されます。

- ステップ4 ポリシーを設定するには、[追加(Add)]をクリックします。
- ステップ5 [ポリシーベースルートの追加(Add Policy Based Route)]ダイアログボックスで、[入力インターフェイス (Ingress Interface)]ドロップダウンリストから [inside]を選択します。
  - (注) ドロップダウンには、論理名を持ち、グローバル仮想ルータに属するインターフェイスのみが 表示されます。
- ステップ6 ポリシーで一致基準と転送アクションを指定するには、[追加(Add)]をクリックします。
- ステップ7 [転送アクションの追加(Add Forwarding Actions)] ダイアログボックスで、次の操作を実行します。
  - a) [ACLの照合(Match ACL)] ドロップダウンから、[DIA SocialMedia] を選択します。
  - b) 設定されたインターフェイスを選択するには、[送信先 (Send To)]ドロップダウンリストから[出力イ ンターフェイス (Egress Interfaces)]を選択します。
  - c) [インターフェイスの順序付け(Interface Ordering)]ドロップダウンリストから[優先順位による(By Priority)]を選択します。

トラフィックは、優先度が最も低いインターフェイスに最初にルーティングされます。そのインターフェイスが使用できない場合、トラフィックは次に優先順位値が低いインターフェイスに転送されます。たとえば、outside2 と outside3 の優先順位値がそれぞれ 10 と 20 に設定されているとします。トラフィックは outside2 に転送されます。outside2 が使用できなくなった場合、トラフィックは outside3 に転送されます。

 d) [使用可能なインターフェイス(Available Interfaces)]ボックスに、すべてのインターフェイスとその 優先度の値が一覧表示されます。Add( →) アイコンをクリックして、選択した出力インターフェイス を追加します。

このシナリオでは、次の手順を実行します。

- 1. [使用可能なインターフェイス (Available Interfaces)]から、outside および outside2 インターフェ イスの横にある Add ( →) アイコンをクリックして、[選択した出力インターフェイス (Selected Egress Interfaces)]に移動します。
- 2. 次に、outside3インターフェイスの横にある Add ( ↑) アイコンをクリックして、[選択した出力インターフェイス (Selected Egress Interfaces)]に移動します。
- e) [保存(Save)]をクリックして、一致基準の変更を書き込みます。
- f) 設定を確認し、[保存(Save)]をクリックして、ポリシーベースルーティングのすべての設定変更を書 き込みます。

ステップ8 [保存(Save)] をクリックします。

# Webex のポリシー ベース ルーティング ポリシーの設定

[ポリシーベースルーティング (Policy Based Routing)]ページで、Webex アプリケーショント ラフィックをルーティングするための入力インターフェイス、一致基準(拡張アクセスコント ロールリスト)および出力インターフェイスを指定することにより、PBR ポリシーを設定でき ます。

Webex アプリケーション トラフィックは outside3 にルーティングされ、プライマリリンクに 障害が発生した場合は outside2 にフォールバックします。

- **ステップ1** [デバイス (Devices)]>[デバイス管理 (Device Management)]を選択し、Threat Defense デバイス (NGFWBR1)を編集します。
- ステップ2 NGFWBR1 のインターフェイスビューで [ルーティング (Routing)] タブをクリックします。
- ステップ3 [ポリシーベースルーティング (Policy Based Routing)]をクリックします。

[ポリシーベースルーティング (Policy Based Routing)]ページに、設定されたポリシーが表示されます。グ リッドには、入力インターフェイスのリストと、ポリシーベースのルートアクセスリストと出力インター フェイスの組み合わせが表示されます。

- **ステップ4** ポリシーを編集するには、[編集(Edit)](▲) アイコンをクリックします。
- ステップ5 ポリシーで一致基準と転送アクションを指定するには、[追加(Add)]をクリックします。
- ステップ6 [転送アクションの追加(Add Forwarding Actions)]ダイアログボックスで、次の操作を実行します。
  - a) [ACLの照合(Match ACL)] ドロップダウンから、[DIA Collaboration] を選択します。

- b) 設定されたインターフェイスを選択するには、[送信先 (Send To)]ドロップダウンリストから[出力イ ンターフェイス (Egress Interfaces)]を選択します。
- c) [インターフェイスの順序付け(Interface Ordering)]ドロップダウンリストから[順序(Order)]を選択 します。

トラフィックは、ここで指定されたインターフェイスの順序に基づいて転送されます。

d) [使用可能なインターフェイス (Available Interfaces)] ボックスに、すべてのインターフェイスとその 優先度の値が一覧表示されます。Add ( →) アイコンをクリックして、選択した出力インターフェイス を追加します。

このシナリオでは、次の手順を実行します。

- [使用可能なインターフェイス(Available Interfaces)]から、outside3 インターフェイスの横にある Add ( →) アイコンをクリックして、[選択した出力インターフェイス(Selected Egress Interfaces)] に移動します。
- 2. 次に、outside2 インターフェイスの横にある Add ( ↑) アイコンをクリックして、[選択した出力インターフェイス (Selected Egress Interfaces)]に移動します。
- e) [保存(Save)]をクリックして、一致基準の変更を書き込みます。
- f) 設定を確認し、[保存 (Save)]をクリックして、ポリシーベースルーティングのすべての設定変更を書 き込みます。
- ステップ7 [保存 (Save)] をクリックします。

# Webex のパスモニタリングを使用したポリシー ベース ルーティング ポリシーの設定

[ポリシーベースルーティング (Policy Based Routing)]ページで、パスモニタリングを使用した PBR ポリシーを設定できます。この例では、Webex のアプリケーション トラフィックが、 トラフィック損失が最も少ないインターフェイスに転送されます。

- **ステップ1** [デバイス (Devices)]>[デバイス管理 (Device Management)]を選択し、Threat Defense デバイス (NGFWBR1)を編集します。
- ステップ2 NGFWBR1 のインターフェイスビューで [ルーティング (Routing)] タブをクリックします。
- ステップ3 [ポリシーベースルーティング (Policy Based Routing)]をクリックします。

[ポリシーベースルーティング (Policy Based Routing)]ページに、設定されたポリシーが表示されます。グ リッドには、入力インターフェイスのリストと、ポリシーベースのルートアクセスリストと出力インター フェイスの組み合わせが表示されます。

ステップ4 ポリシーを設定するには、[追加(Add)]をクリックします。

ティング

- ステップ5 [ポリシーベースルートの追加(Add Policy Based Route)]ダイアログボックスで、[入力インターフェイス (Ingress Interface)]ドロップダウンリストから [inside] を選択します。
  - (注) ドロップダウンには、論理名を持ち、グローバル仮想ルータに属するインターフェイスのみが 表示されます。
- ステップ6 ポリシーで一致基準と転送アクションを指定するには、[追加(Add)]をクリックします。
- ステップ7 [転送アクションの追加(Add Forwarding Actions)] ダイアログボックスで、次の操作を実行します。
  - a) [ACLの照合(Match ACL)] ドロップダウンから、[DIA\_Collaboration] を選択します。
  - b) 設定されたインターフェイスを選択するには、[送信先 (Send To)]ドロップダウンリストから[出力イ ンターフェイス (Egress Interfaces)]を選択します。
  - c) [インターフェイスの順序付け (Interface Ordering)]ドロップダウンリストから [最小パケット損失 (Minimal Packet Loss)]を選択します。

トラフィックは、パケット損失が最小のインターフェイスに転送されます。

d) [使用可能なインターフェイス(Available Interfaces)] ボックスに、すべてのインターフェイスが一覧 表示されます。インターフェイスのリストから、Add( +) アイコンをクリックして、選択した出力イ ンターフェイスを追加します。

このシナリオでは、次の手順を実行します。

- [使用可能なインターフェイス(Available Interfaces)]から、outside3 インターフェイスの横にある Add (→) アイコンをクリックして、[選択した出力インターフェイス(Selected Egress Interfaces)] に移動します。
- 2. 次に、outside2 インターフェイスの横にある Add ( ★) アイコンをクリックして、[選択した出力インターフェイス (Selected Egress Interfaces)]に移動します。
- e) [保存(Save)]をクリックして、一致基準の変更を書き込みます。
- f) 設定を確認し、[保存 (Save)]をクリックして、ポリシーベースルーティングのすべての設定変更を書 き込みます。
- ステップ8 [保存 (Save)] をクリックします。

## 設定の展開

すべての設定が完了したら、管理対象デバイスに設定を展開します。

- ステップ1 Management Center メニューバーで、[展開 (Deploy)]をクリックします。
- ステップ2 設定の変更を展開する NGFWBR1 の横にあるチェックボックスをオンにします。

ステップ3 [展開 (Deploy)] をクリックします。

ティング

ステップ4 展開する変更に関するエラーや警告がシステムによって識別された場合は、[検証エラー(Validation Errors)] または[検証の警告(Validation Warnings)]ウィンドウにその内容が表示されます。完全な詳細を表示する には、[検証エラー(Validation Errors)]または[検証の警告(Validation Warnings)]リンクをクリックしま す。

次の選択肢があります。

- [展開の続行(Proceed with Deploy)]:警告状態を解決せずに展開を続行します。システムがエラーを 確認した場合は続行できません。
- •[閉じる(Close)]:展開せずに終了します。エラーおよび警告状態を解決し、設定の再展開を試行します。

## アプリケーション トラフィック フローの確認

- **ステップ1** Management Center のインターフェイスで、[分析 (Analysis)]>[統合イベント (Unified Events)]を選択します。
- ステップ2 [Webアプリケーション(Web Application)]と[出力インターフェイス(Egress Interface)]を選択し、[適用 (Apply)]をクリックすることで、列ピッカーを使用して列をカスタマイズします。
- ステップ3 確認しやすいように列の順序を変更します。
- **ステップ4** [Webアプリケーション(Web Application)] フィルタ内で、Webex という名前を入力し、[適用(Apply)] をクリックします。
- ステップ5 [Webアプリケーション(Web Application)]フィルタ内で、YouTube という名前を入力し、[適用(Apply)] をクリックします。
- **ステップ6** Cisco Secure Firewall の背後にあるホストで YouTube および Webex アプリケーションのトラフィックを開始します。このシナリオでは、ブランチワークステーション WKST BR1 で Google Chrome ブラウザを起動し、異なるタブで https://youtube.com と https://webex.com に移動します。
- ステップ7 Management Center で、両方のアプリケーションのトラフィックフローを確認します。
  - 1. パスモニタリングを使用しない DIA の場合:
    - •Webex アプリケーション トラフィックは、次の図に示すように、設定に従って outside3 インター フェイスを介して送信されます。

|         | Firewall Managemer                | nt Center     | Overview | Analysis    | Policies | Devices      | Objects           | Integration      | Deploy      | Q               | 0      | ¢     |
|---------|-----------------------------------|---------------|----------|-------------|----------|--------------|-------------------|------------------|-------------|-----------------|--------|-------|
| ٩       | Web Application WebEx             | × × Select    |          |             |          |              |                   |                  |             |                 |        | ×     |
| $\odot$ | Showing all 9 events ( $\lneq$ 9) | <u>+</u>      |          |             |          |              | <b>10</b> 2023-03 | -29 11:57:54 EDT | → 2023-03-3 | 29 <b>12:</b> 5 | 7:54 E | DT 1h |
| OTT     | Time                              | Event Type    |          | Web Applica | ation    | Ingress Inte | erface            | Egress Interfa   | асе         | De              | evice  |       |
| >       | 2023-03-29 12:54:18               | S Connection  | ı        | WebEx       | 1        | inside       |                   | outside3         |             | N               | GFWE   | 3R1   |
| >       | 2023-03-29 12:54:18               | 🖘 Connection  | ı        | WebEx       |          | inside       |                   | outside3         |             | N               | GFWE   | 3R1   |
| >       | 2023-03-29 12:54:18               | 🕏 Connection  | ı        | WebEx       |          | inside       |                   | outside3         |             | N               | GFWE   | 3R1   |
| >       | 2023-03-29 12:54:18               | S Connection  | ı        | WebEx       |          | inside       |                   | outside3         |             | N               | GFWE   | 3R1   |
| >       | 2023-03-29 12:54:18               | \$ Connection | ı        | WebEx       |          | inside       |                   | outside3         |             | N               | GFWE   | 3R1   |

• YouTube アプリケーション トラフィックは、次の図に示すように、設定に従って outside および outside2 インターフェイスの間でロードバランシングされます。

| L.        | Firewall Manager<br>Analysis / Unified Events | ment Center o                | Overview Analysis | Policies        | Devices | Objects        | Integration       | Deploy      | ۹ (      | <b>\$</b> | 🕜 admin 🔻         | cise |
|-----------|-----------------------------------------------|------------------------------|-------------------|-----------------|---------|----------------|-------------------|-------------|----------|-----------|-------------------|------|
| ٩         | Web Application Youtube                       | × × Select                   |                   |                 |         |                |                   |             |          |           | ХАр               | ply  |
| $\otimes$ | Showing all 2,285 events (                    | ; 1,832 🗅 453) 🛨             |                   |                 |         |                | <b>10</b> 2023-03 | 3-15 05:29: | 35 EDT - | + 2023-0  | 3-29 05:29:35 EDT | 2w   |
| OM        | Time                                          | Event Type                   |                   | Web Application | Ing     | ress Interface | Egress I          | interface   |          | Devic     | Ð                 |      |
| >         | 2023-03-29 03:43:50                           | S Connection                 |                   | YouTube         | ins     | ide            | outside           | 2           |          | NGF∖      | VBR1              |      |
| >         | 2023-03-29 03:43:30                           | S Connection                 |                   | YouTube         | ins     | ide            | outside           | 2           |          | NGF∖      | VBR1              |      |
| >         | 2023-03-29 03:43:10                           | S Connection                 | 1                 | YouTube         | ins     | ide            | outside           |             |          | NGF       | VBR1              |      |
| >         | 2023-03-29 03:42:50                           | rightarrow Connection        |                   | YouTube         | ins     | ide            | outside           |             |          | NGF∖      | VBR1              |      |
| >         | 2023-03-29 03:42:50                           | $\Leftrightarrow$ Connection |                   | YouTube         | ins     | ide            | outside           | 2           |          | NGF∖      | VBR1              |      |
| >         | 2023-03-29 03:42:40                           | S Connection                 |                   | YouTube         | ins     | ide            | outside           |             |          | NGF∖      | VBR1              |      |

2. パスモニタリングを使用する DIA の場合:

Webex アプリケーション トラフィックは、次の図に示すように、outside3 インターフェイスでパケット損失があるため、outside2 インターフェイスを介して送信されます。

|         | Firewall Managemen<br>Unified Events | t Center     | Overview | Analysis | Policies   | Devices | Objects          | Integration              | Deploy       | Q (               | ¢       | <b>?</b> a | dmin 🔻  |
|---------|--------------------------------------|--------------|----------|----------|------------|---------|------------------|--------------------------|--------------|-------------------|---------|------------|---------|
| ٩       | Web Application WebEx                | × × Select   |          |          |            |         |                  |                          |              |                   | ×       | Re         | fresh   |
| $\odot$ | Showing all 2 events ( $\lneq$ 2)    | +            |          |          |            |         | <b>16</b> 2023-0 | 3-29 <b>11:31:45</b> EDT | → 2023-03-   | 29 <b>12:31:4</b> | 5 EDT 1 | • • 6      | io Live |
|         | Time                                 | Event Type   |          |          | Web Applic | ation   | Ingress Inte     | rface                    | Egress Inter | face              |         | Device     | -       |
| >       | 2023-03-29 12:29:08                  | Sconnection  |          |          | WebEx      |         | inside           |                          | outside2     |                   |         | NGFW       | BR1     |
| >       | 2023-03-29 12:28:30                  | S Connection |          |          | WebEx      |         | inside           |                          | outside2     |                   |         | NGFW       | BR1     |
|         |                                      |              |          |          |            |         |                  |                          |              |                   |         |            |         |

# ポリシーベースルーティングのモニターとトラブルシュー ティング

展開後に、次の CLI を使用して、Cisco Secure Firewall Threat Defense でのポリシーベースルー ティングに関連する問題をモニターおよびトラブルシューティングします。

| 操作                                                                                     | CLIコマンド                                                                                          |
|----------------------------------------------------------------------------------------|--------------------------------------------------------------------------------------------------|
| Cisco Secure Firewall Threat Defense の Lina CLI<br>にログインする                             | system support diagnostic-cli                                                                    |
| 展開中に Management Center から Threat Defense<br>にプッシュされる事前定義されたネットワー<br>ク サービス オブジェクトを表示する | <ul> <li>show object network-service</li> <li>show object network-service detail</li> </ul>      |
| 設定されたアプリケーションに関連する特定<br>のネットワーク サービス オブジェクト<br>(NSG)を表示する                              | <ul> <li>show object id YouTube</li> <li>show object id WebEx</li> </ul>                         |
| Cisco Secure Firewall にプッシュされるネット<br>ワークサービスグループ(NSG)を確認する                             | show run object-group network-service                                                            |
| ポリシーベースルーティングに関連付けられ<br>たルートマップを表示する                                                   | show run route-map                                                                               |
| インターフェイス名やインターフェイスの優<br>先順位などのインターフェイス設定の詳細を<br>確認する                                   | show run interface                                                                               |
| 信頼された DNS サーバーの設定を確認する                                                                 | show dns                                                                                         |
| トラフィックが通過したパスを特定する                                                                     | debug policy-route重要debug コマンドではトラフィック<br>に基づいた詳細な出力が行われる<br>可能性があるため、特に実稼働環<br>境では注意して実行してください。 |
| ルートのデバッグを停止する                                                                          | undebug all                                                                                      |

事前定義されたネットワーク サービス オブジェクトを表示するには、次のコマンドを使用します。

```
ngfwbrl# show object network-service
object network-service "ADrive" dynamic
description Online file storage and backup.
app-id 17
```

```
domain adrive.com (bid=0) ip (hitcnt=0)
object network-service "Amazon" dynamic
description Online retailer of books and most other goods.
 app-id 24
 domain amazon.com (bid=0) ip (hitcnt=0)
 domain amazon.jobs (bid=0) ip (hitcnt=0)
domain amazon.in (bid=0) ip (hitcnt=0)
output snipped
object network-service "Logitech" dynamic
description Company develops Computer peripherals and accessories.
app-id 4671
domain logitech.com (bid=0) ip (hitcnt=0)
object network-service "Lenovo" dynamic
description Company manufactures/markets computers, software and related services.
app-id 4672
domain lenovo.com (bid=0) ip (hitcnt=0)
domain lenovo.com.cn (bid=0) ip (hitcnt=0)
domain lenovomm.com (bid=0) ip (hitcnt=0)
ngfwbr1#
```

YouTube や Webex などの特定のネットワーク サービス オブジェクトを表示するには、次のコマンドを使用します。

```
ngfwbr1# show object id YouTube
object network-service "YouTube" dynamic
 description A video-sharing website on which users can upload, share, and view videos.
 app-id 929
 domain youtubei.googleapis.com (bid=592729) ip (hitcnt=0)
 domain yt3.ggpht.com (bid=709809) ip (hitcnt=102)
 domain youtube.com (bid=830871) ip (hitcnt=101)
 domain ytimg.com (bid=1035543) ip (hitcnt=93)
 domain googlevideo.com (bid=1148165) ip (hitcnt=466)
 domain youtu.be (bid=1247981) ip (hitcnt=0)
ngfwbr1# show object id WebEx
object network-service "WebEx" dynamic
 description Cisco's online meeting and web conferencing application.
 app-id 905
domain files-prod-us-east-2.webexcontent.com (bid=182837) ip (hitcnt=0)
 domain webex.com (bid=290507) ip (hitcnt=30)
 domain avatar-prod-us-east-2.webexcontent.com (bid=452667) ip (hitcnt=0)
ngfwbr1#
```

```
NSG が Threat Defense にプッシュされていることを確認するには、次のコマンドを使用します。
```

```
ngfwbrl# show run object-group network-service
object-group network-service FMC_NSG_292057776181
network-service-member "WebEx"
object-group network-service FMC_NSG_292057776200
network-service-member "YouTube"
ngfwbr1#
```

PBR に関連付けられたルートマップを確認するには、次のコマンドを使用します。

```
ngfwbrl# show run route-map
!
route-map FMC_GENERATED_PBR_1678091359817 permit 5
match ip address DIA_Collaboration
```

```
set interface outside3 outside2
I.
route-map FMC GENERATED PBR 1678091359817 permit 10
match ip address DIA SocialMedia
set adaptive-interface cost outside outside2 outside3
ngfwbr1#
インターフェイス設定とインターフェイスの優先順位の詳細を確認するには、次のコマンドを
使用します。
ngfwbr1# show run interface
interface GigabitEthernet0/0
nameif outside
cts manual
 propagate sgt preserve-untag
 policy static sgt disabled trusted
 security-level 0
 zone-member ECMP-WAN
ip address 198.18.128.81 255.255.192.0
policy-route cost 10
interface GigabitEthernet0/1
nameif inside
 cts manual
 propagate sgt preserve-untag
 policy static sgt disabled trusted
 security-level 0
 ip address 198.19.11.4 255.255.255.0
policy-route route-map FMC GENERATED PBR 1678091359817
!
interface GigabitEthernet0/2
shutdown
no nameif
no security-level
no ip address
interface GigabitEthernet0/3
nameif outside2
cts manual
 propagate sgt preserve-untag
 policy static sgt disabled trusted
 security-level 0
 zone-member ECMP-WAN
ip address 198.19.40.4 255.255.255.0
policy-route cost 10
interface GigabitEthernet0/4
nameif outside3
cts manual
 propagate sgt preserve-untag
 policy static sqt disabled trusted
 security-level 0
ip address 198.19.30.4 255.255.255.0
policy-route cost 20
1
interface Management0/0
management-only
nameif diagnostic
cts manual
 propagate sgt preserve-untag
 policy static sgt disabled trusted
```

```
security-level 0
no ip address
ngfwbr1#
信頼された DNS 設定を確認するには、次のコマンドを使用します。
ngfwbr1# show dns
DNS Trusted Source enabled for DHCP Server Configured
DNS Trusted Source enabled for DHCP Client Learned
DNS Trusted Source enabled for DHCP Relay Learned
DNS Trusted Source enabled for DNS Server Configured
DNS Trusted Source not enabled for Trust-any
DNS Trusted Source: Type: IPs : Interface : Idle/Timeout (sec)
   DNS Server Configured: 198.19.10.100: <ifc-not-specified> : N/A
Trusted Source Configured: 198.19.10.100: <ifc-not-specified> : N/A
DNS snooping IP cache: 0 in use, 37 most used
Address
                                Idle(sec) Timeout(sec) Hit-count
                                                                     Branch (es)
ngfwbr1#
ポリシールートをデバッグするには、次のコマンドを使用します。
ngfwbr1# debug policy-route
debug policy-route enabled at level 1
ngfwbr1# pbr: policy based route lookup called for 198.19.11.225/58119 to 198.19.10.100/53
proto 17 sub proto 0 received on interface inside, NSGs, nsg id=none
pbr: no route policy found; skip to normal route lookup
output-snipped
pbr: policy based route lookup called for 198.19.11.225/61482 to 63.140.48.151/443 proto
 6 sub proto 0 received on interface inside
                                                        , NSGs, nsg id=1
pbr: First matching rule from ACL(2)
pbr: route map FMC_GENERATED_PBR_1678091359817, sequence 5, permit; proceed with policy
routing
pbr: evaluating interface outside3
pbr: policy based routing applied; egress_ifc = outside3 : next_hop = 198.19.30.63
ngfwbr1#
上記のデバッグ例は、Webex のトラフィック用です。PBR によりルートパスが outside2 イン
ターフェイスに変更される前は、トラフィックが outside3 インターフェイスを介してルーティ
ングされることに注意してください。
デバッグプロセスを停止するには、次のコマンドを使用します。
```

ngfwbr1# undebug all

# 関連リソース

| リソース(Resource)                                   | URL                                             |
|--------------------------------------------------|-------------------------------------------------|
| Cisco Secure Firewall Threat Defense リリース<br>ノート | https://www.cisco.com/go/firewall-release-notes |
| すべての新機能と廃止された機能                                  | http://www.cisco.com/go/whatsnew-fmc            |
| Cisco.com O Cisco Secure Firewall                | http://www.cisco.com/go/firewall                |

| リソース(Resource)                   | URL                                      |
|----------------------------------|------------------------------------------|
| Cisco.com のマニュアル                 | http://www.cisco.com/go/firewall-docs    |
| YouTube 上の Cisco Secure Firewall | https://www.youtube.com/cisco-netsec     |
| Cisco Secure Firewall Essentials | https://secure.cisco.com/secure-firewall |

ダイレクト インターネット アクセス(DIA)を使用したブランチからインターネットへのアプリケーション トラフィックのルーティング 関連リソース

> ダイレクト インターネット アクセス(DIA)を使用したブランチからインターネットへのアプリケーション トラフィックのルー ティング

> > I

翻訳について

このドキュメントは、米国シスコ発行ドキュメントの参考和訳です。リンク情報につきましては 、日本語版掲載時点で、英語版にアップデートがあり、リンク先のページが移動/変更されている 場合がありますことをご了承ください。あくまでも参考和訳となりますので、正式な内容につい ては米国サイトのドキュメントを参照ください。